## Impostazioni sito web

Logo:

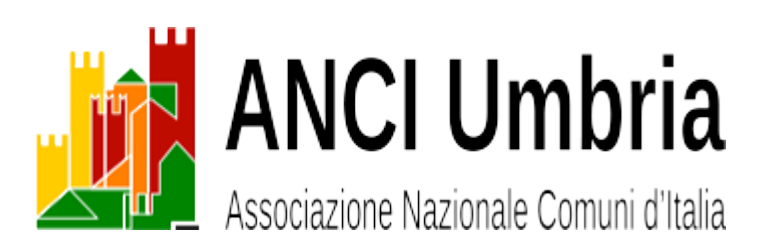

Colori logo verde #008500 giallo #FFCA00 rosso #BF0C00 arancio #FF7F00

Colori del sito base: verde #008500 contrasto: verde scuro #004f02 body: imagine geometrica grigio contenuto principale: bianco #ffffff testata: bianco #ffffff barra menu: arial 18, verde #008500 barra menu mobile: arial 16, verde #008500 mouse over: arancio #008500 carattere: grigio #494949 top bar: arial 16, verde scuro #004f02 footer: verde scuro #004f02 H1 categoria: arial 18, verde scuro #004f02 H3 titoli barra laterale: arial 18, verde scuro #004f02 H5 titolo: arial 14, verde #008500

Blog riassunto: 30 crt scorrimento infinito [Off] griglia a stessa altezza [On] intestazione semplice per i dispositivi portatili [On] intestazione semplice per i dispositivi portatili [Off] top bar attivata con menu + campo ricerca

Plugin

- Enable Media Replace: disattivato, solo per servizio.
- Insanity: riduce automaticamente le dimensioni delle immagini caricate a 1200×800 e compressione jpg 82.
- Intuitive Custom Post Order: consente il riordino dei post.
- Regenerate Thumbnails: disattivato, solo per servizio.
- Revolution Slider: utilizzato per il banner nell'header.
- TinyMCE Advanced: estende le funzioni dell'editor.

```
[hr color="#000000" style="gradient" size="4px"]
```

Uso dei banner nell'header

Qualsiasi post può essere inviato nell'area Header banner purché:

1. sia selezionata anche la categoria [Header banner]

2. abbia una immagine in evidenza.

Le dimensioni consigliate per l'immagine in evidenza sono di 1184×107 pixel.

Nel corpo del post possono essere inseriti testo e/o immagini secondo le modalità standard di WordPress.

L'intervallo tra un banner e l'altro è di 5 secondi.

Nel caso **nessun** post sia stato attivato con la categoria [Header banner],

**attivare** il post "Header banner bianco" con la categoria [Header banner].

Questo post è lasciato intenzionalmente vuoto e contiene l'immagine in evidenza "immagine-bianco.jpg".

Nel caso siano stati attivati post con la categoria [Header banner] si consiglia di **disattivare** il post "Header banner bianco". [hr color="#000000" style="gradient" size="4px"]
Uso del riordinamento dei post
Il plugin [Intuitive Custom Post Order] è stato impostato come
segue:
Sortable Post Types [v] Articoli
Sortable Taxonomies [v] Categorie
Andare nel [Menu/Articoli].
Selezionare i post da riordinare in base alla categoria.
Spostare con drag&drop i post verso l'alto o verso il basso.
I widget che presentano i post devono essere ordinati per
[Modified]

```
[hr color="#000000" style="gradient" size="4px"]
```

Posizionamento del blocco loghi/link nel footer

Regione Umbria Provincia di Perugia Provincia di Terni ANCI Federsanità CAL Umbria Felcos Umbria Fondazione IFEL Ancitel

esempi di visualizzazione blog plugin tema Virtue

## <u>News</u>

```
(carousel type=post orderby=date columns=3 items=6 speed=3000
scroll=all cat=news)
```

```
[carousel type=post orderby=date columns=3 items=6 speed=3000
scroll=all cat=news]
```

```
[hr color="#dd3333" size="5px"]
```

<u>vedi tutti</u>